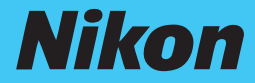

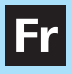

# APPAREIL PHOTO NUMÉRIQUE COLPIX 7900 5900 Guide de démarrage rapide

Vérifiez le contenu de l'emballage pg. 2

**Prenez des photos** 

pg. 3

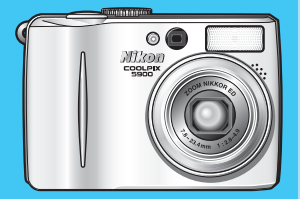

Installez le logiciel PictureProject pg. 12

Transférez des photos sur l'ordinateur pg. 22

# Vérifiez le contenu de l'emballage

Vérifiez que vous disposez de tous les éléments indiqués ci-dessous.

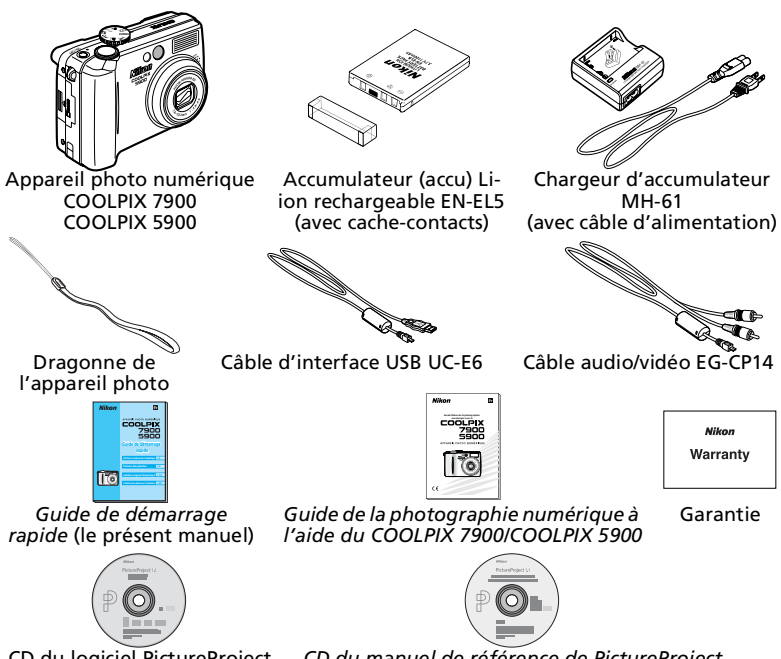

CD du logiciel PictureProject

CD du manuel de référence de PictureProject

Aucune carte mémoire SD n'est fournie.

### N'utilisez que des accessoires électroniques de marque Nikon

Les appareils photo numériques Nikon COOLPIX ont été concus selon les normes les plus strictes et comprennent des circuits électroniques complexes. Seuls les accessoires électroniques de marque Nikon (comprenant chargeurs d'accumulateur, accumulateurs, adaptateurs secteur et flashes) certifiés, par Nikon, compatibles avec cet appareil photo numérique Nikon, sont construits et prouvés être utilisables dans les conditions d'usage et de sécurité de ces circuits électroniques.

L'utilisation d'accessoires électroniques d'une autre marque que Nikon peut ENDOMMAGER L'APPAREIL PHOTO ET ANNULER LES CONDITIONS DE GARANTIE NIKON. L'utilisation d'autres accumulateurs Li-ion rechargeables non approuvés par Nikon risque d'entraver le bon fonctionnement de l'appareil ou de provoquer la surchauffe, l'incendie, la rupture ou une fuite des accumulateurs

Pour en savoir plus sur les accessoires de margue Nikon, renseignez-vous auprès d'un revendeur agréé Nikon.

# **Prenez des photos**

# Etape 1 Chargez l'accumulateur

1

2

Connectez le câble d'alimentation au chargeur d'accumulateur MH-61 (①) et insérez la fiche murale dans une prise de courant (②). Le témoin lumineux CHARGE s'allume (③).

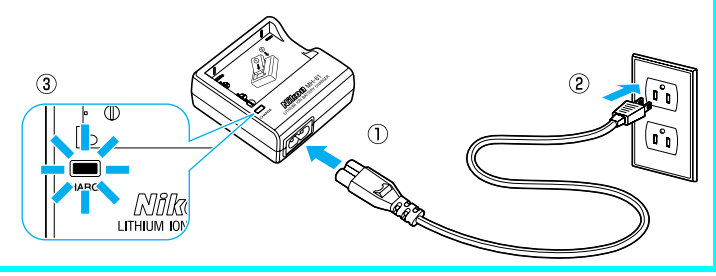

Retirez le cache-contacts du EN-EL5 et insérez l'accumulateur dans le MH-61 en veillant à ce que la petite partie saillante de l'accumulateur s'emboîte bien dans la petite niche prévue à cet effet dans le chargeur. Le chargement démarre immédiatement.

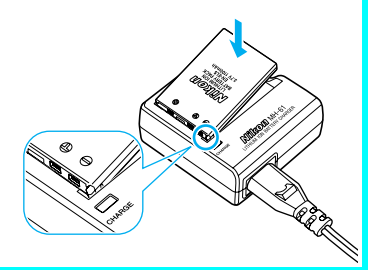

Le témoin lumineux CHARGE commence à clignoter.
 Le chargement est terminé quand le témoin lumineux CHARGE cesse de clignoter mais reste allumé.
 Il faut environ deux heures pour

recharger un accumulateur complètement déchargé.

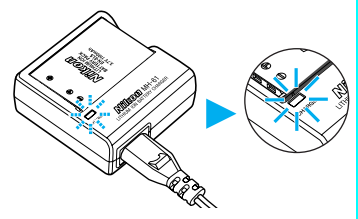

Prenez des photos

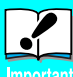

Lisez les consignes de sécurité sur les accus et piles

 Lisez et suivez attentivement tous les avertissements sur les accus/piles
 t se trouvant en pages i - v et 140 du *Guide de la photographie* numérique Nikon, ainsi que les avertissements et instructions donnés par le fabricant des accus/piles.

# Etape 2 Fixation de la dragonne de l'appareil photo

Fixez la dragonne de l'appareil photo à l'œillet du boîtier de l'appareil, comme illustré ci-dessous.

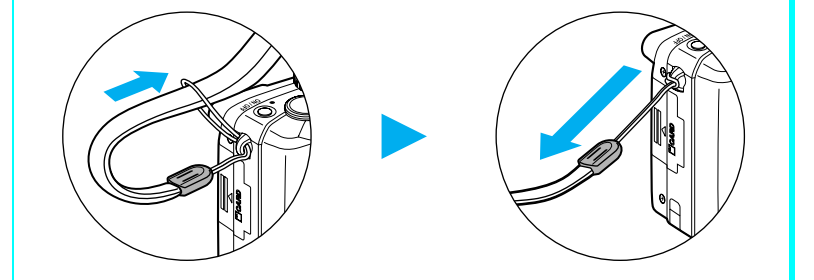

# Etape 3 Insérez l'accu/pile

1

Ouvrez le volet du logement pour accus/ piles

 Faites glisser le volet dans la direction indiquée en (①) jusqu'à ce qu'il s'arrête et soulevez-le (②).

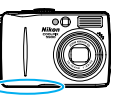

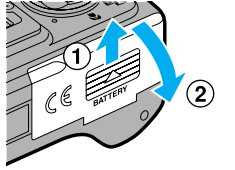

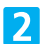

### Insérez l'accu/pile

 Insérez l'accu ou la pile comme indiqué sur l'étiquette à l'entrée du logement pour accus/ piles, en respectant bien le positionnement des contacts positif « + » et négatif « - ». La partie saillante de l'accumulateur EN-EL5 est du côté négatif.

#### Insérer l'accu/pile à l'envers risque d'endommager l'appareil photo. Assurezvous qu'il est inséré dans le bon sens.

 En insérant l'accu ou la pile, vous poussez sur le côté le loquet orange. Il se positionnera sur l'accu/pile une fois que ce dernier sera entièrement inséré.

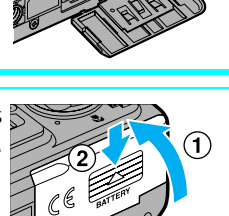

Fermez le volet du logement pour accus/piles

- Refermez le volet (①) et poussez-le jusqu'à ce qu'il s'enclenche en position (②).
- Vérifiez que le volet est correctement fermé.

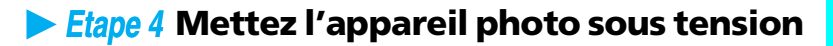

1

3

Positionnez le sélecteur de mode sur **D**.

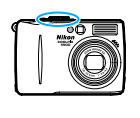

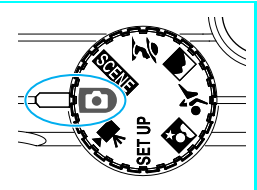

2

Mettez l'appareil photo sous tension.

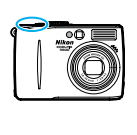

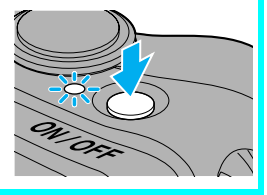

# Extinction auto (Mode veille)

Si aucune opération n'est effectuée pendant une minute (paramètre par défaut), le moniteur s'éteint automatiquement et l'appareil passe en mode veille pour économiser l'accu/pile. Pour réactiver l'appareil photo en mode veille :

- Appuyez sur le commutateur marche-arrêt
- Sollicitez légèrement le déclencheur

Pour plus d'informations sur la fonction Extinction auto., consultez la page 15 du *Guide de la photographie numérique Nikon*.

# Etape 5 Choisissez une langue et réglez l'horloge

À la première mise sous tension de l'appareil photo, une boîte de dialogue permettant de choisir la langue s'affiche sur le moniteur. Suivez les étapes décrites ci-dessous pour choisir la langue et régler la date et l'heure.

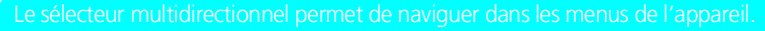

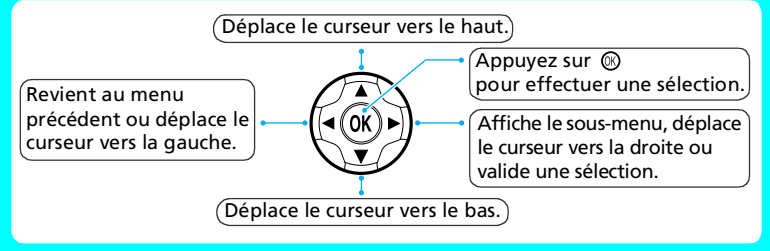

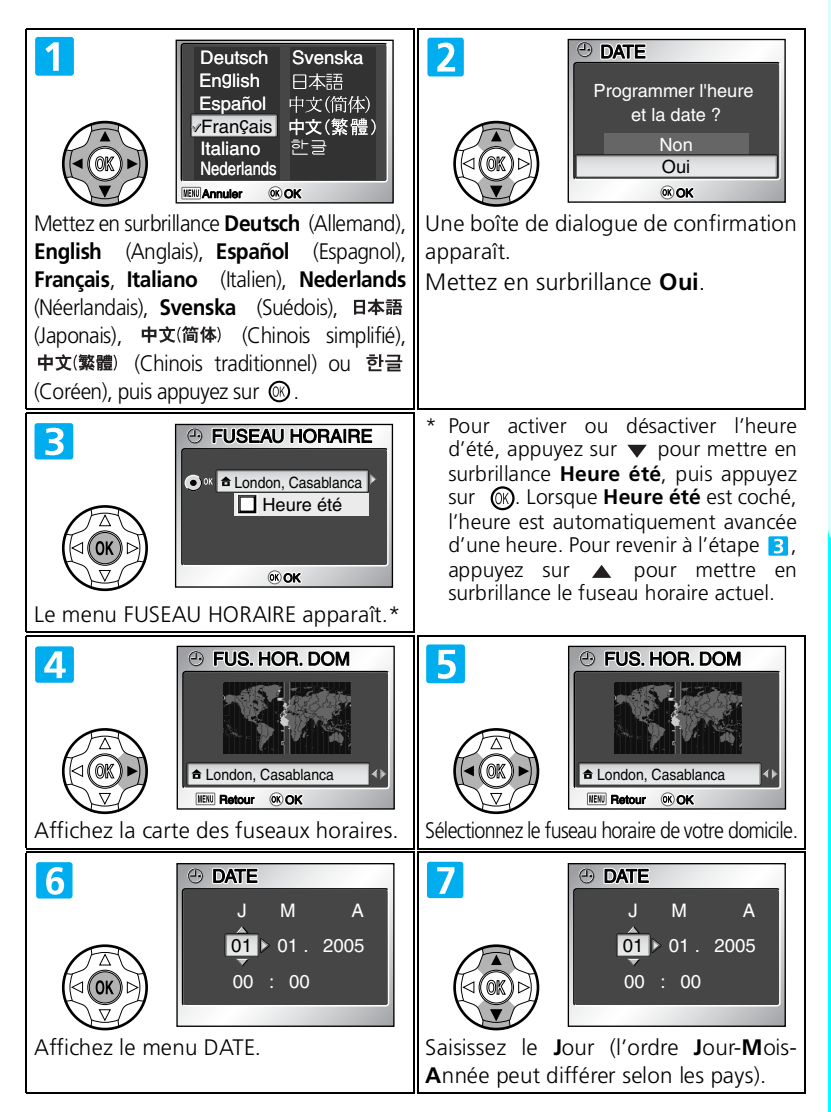

Prenez des photos

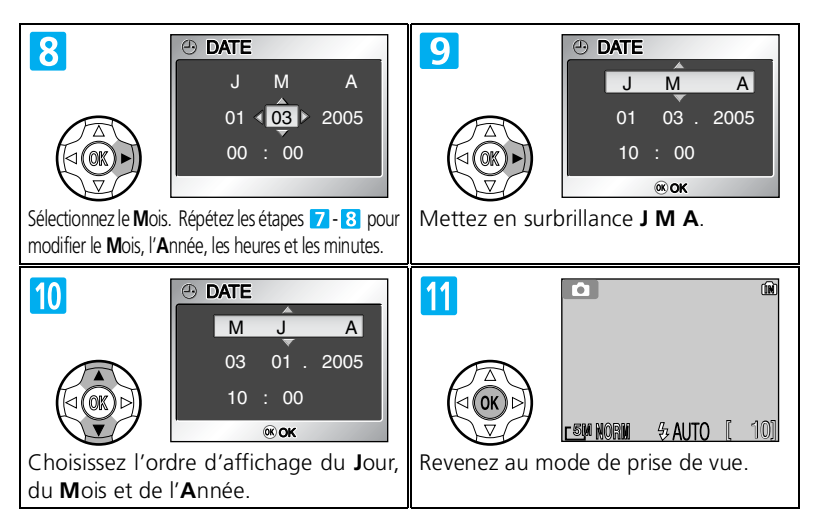

# Etape 6 Prenez des photos

Vérifiez les indicateurs affichés sur le moniteur.

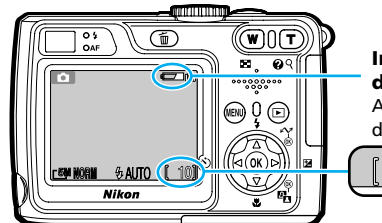

Indicateur de niveau de charge de l'accu/pile

Apparaît lorsque le niveau de charge de l'accu/pile est faible.

Nombre de vues restantes

Le niveau de charge de l'accu/pile est indiqué comme suit sur le moniteur :

| Affichage                                     | Description                                                                                                   |
|-----------------------------------------------|----------------------------------------------------------------------------------------------------|
| ABSENCE D'ICÔNE                               | L'accu/pile est complètement chargé.                                                                          |
| é T                                           | Niveau de charge insuffisant. Après l'émission du flash, le moniteur s'éteint le temps du recyclage du flash. |
| ATTENTION !<br>L'ACCUMULATEUR EST<br>DÉCHARGÉ | Remplacez par une pile neuve ou un accumulateur complètement chargé.                                          |

#### Stockage des photos

Les photos seront enregistrées dans la mémoire interne de l'appareil photo (capacité : environ 13,5 Mo) à moins qu'une carte mémoire SD (Secure Digital) soit insérée dans l'appareil (dans ce cas, les photos sont enregistrées sur la carte). Pour plus d'informations sur l'insertion d'une carte mémoire, consultez le *Guide de la photographie numérique Nikon* (voir pages 12 - 13).

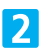

Préparez l'appareil photo.

• Maintenez fermement l'appareil photo des deux mains.

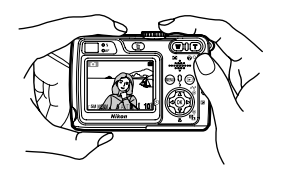

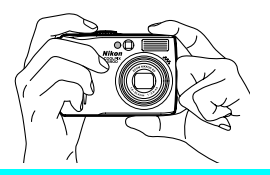

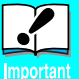

### Ne gênez pas la prise de vue

Pour éviter des images noires ou partiellement sombres, faites attention de ne pas occulter l'objectif, la fenêtre de flash, l'illuminateur d'assistance AF et le microphone avec les doigts ou d'autres objets.

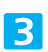

Cadrez le sujet.

- Cadrez le sujet au centre du moniteur.
- Vous pouvez composer la scène à l'aide du moniteur ou du viseur.

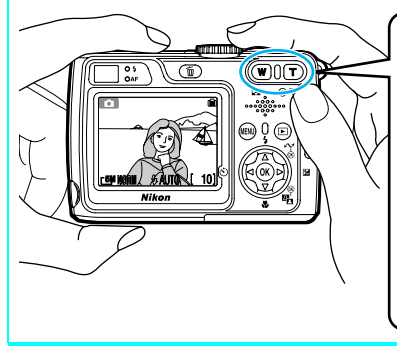

# Commandes de zoom

Appuyez sur **T** pour resserrer le cadrage sur le sujet ; celui-ci occupe la plus grande partie de la vue. Appuyez sur **W** pour effectuer un zoom arrière ; la zone de cadrage visible est élargie.

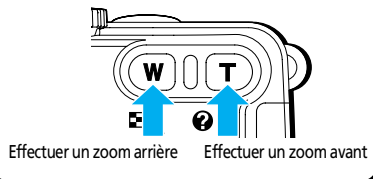

Effectuez la mise au point.

4

• Sollicitez légèrement le déclencheur pour effectuer la mise au point et la mesure de l'exposition.

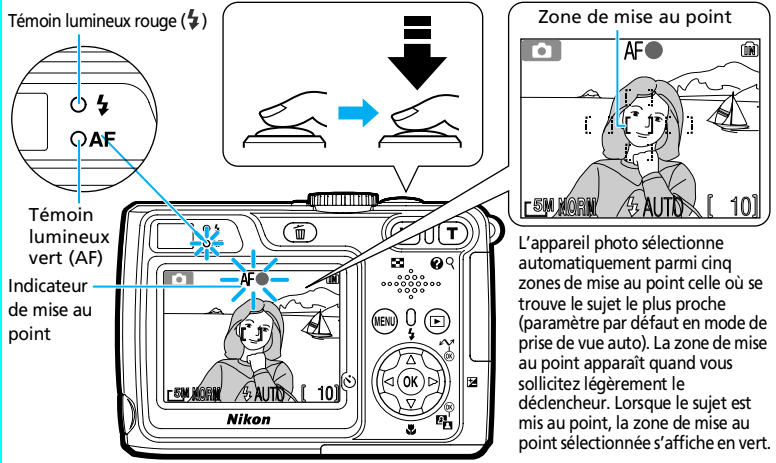

Lorsque le déclencheur est légèrement sollicité, vérifiez le témoin lumineux rouge (\$), le témoin lumineux vert (AF), la zone de mise au point et l'indicateur de mise au point :

| Témoin lumineux rouge (\$)                         |                                                                                                    |  |  |
|----------------------------------------------------|----------------------------------------------------------------------------------------------------|--|--|
| Allumé                                             | Le flash se déclenche lorsque la photo est prise.                                                   |  |  |
| Clignote                                           | Le flash est en cours de recyclage.                                                                 |  |  |
| Désactivé                                          | Le flash n'est pas nécessaire ou l'appareil est en mode de flash annulé.                            |  |  |
| Témoin lumineux vert (AF)/zone de mise au point et |                                                                                                    |  |  |
|                                                    | indicateur de mise au point                                                                         |  |  |
| Allumé : vert/vert                                 | Le sujet est mis au point.                                                                          |  |  |
| Clignotant : vert/<br>rouge                        | L'appareil ne parvient pas à faire la mise au point sur le sujet. Recomposez la scène et réessayez. |  |  |

### Prenez la photo.

- Appuyez à fond sur le déclencheur pour prendre la photo.
- Afin d'éviter tout risque de flou, appuyez en douceur sur le déclencheur.

Le COOLPIX 7900/COOLPIX 5900 est doté d'un déclencheur à deux niveaux. Sollicitez légèrement le Jéclencheur pour effectuer la mise au point. Appuyez à fond sur le déclencheur pour prendre la photo.

5

# Etape 7 Visualisez les images

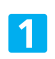

Appuyez sur la commande 🕨.

• L'image s'affiche sur le moniteur.

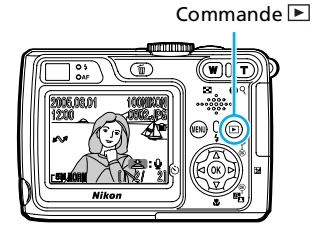

Lorsque l'appareil photo est hors tension, appuyez sur la commande pendant environ deux secondes pour le mettre sous tension : une image s'affiche sur le moniteur.

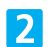

Visualisez les autres images.

- $\land/\P$  : permet de visualiser les images dans l'ordre inverse.
- ▼/▶ : permet de visualiser les images dans l'ordre de leur enregistrement.
- Appuyez à nouveau sur la commande pour revenir au mode de prise de vue.

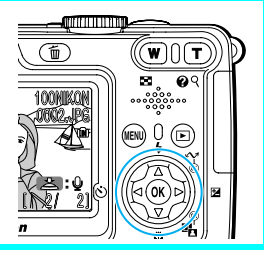

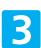

Mettez l'appareil photo hors tension.

- Appuyez sur le commutateur marche-arrêt.
- Si le témoin lumineux de mise sous tension est éteint, cela signifie que l'appareil photo est hors tension.

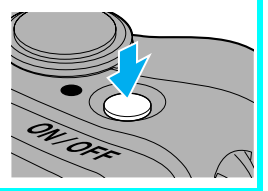

Les explications de l'utilisation du COOLPIX 7900/COOLPIX 5900 sont terminées. La prochaine étape concerne l'installation du logiciel PictureProject, décrite à la page suivante.

# Installez le logiciel PictureProject

Le logiciel PictureProject permet de transférer des images et des clips vidéo sur votre ordinateur afin de les enregistrer et de les visionner.

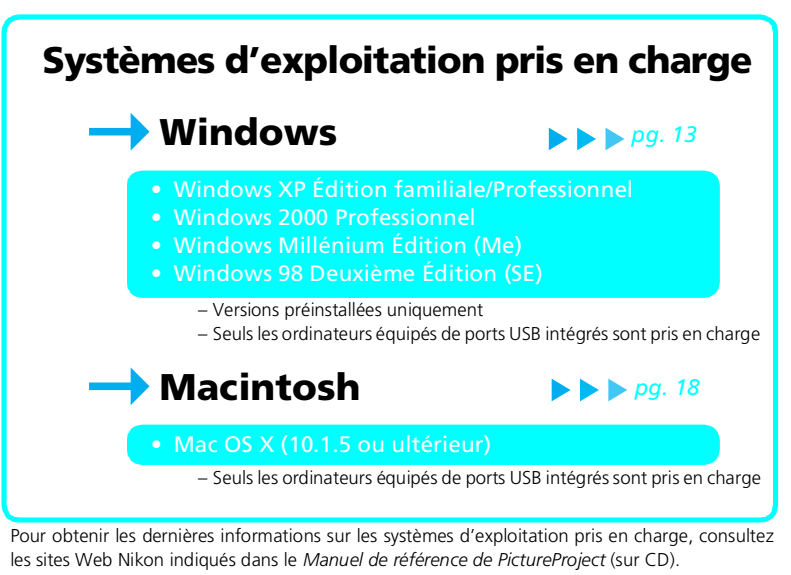

### Si PictureProject est déjà installé

Si PictureProject est déjà installé, la boîte de dialogue indiquant la version de PictureProject peut s'afficher lors de l'installation de PictureProject 1.1. Suivez les nstructions à l'écran.

# Remarque à l'attention des utilisateurs d'autres logiciels Nikon (Nikon View/Nikon Capture)

Désinstallez Nikon View avant d'installer PictureProject. Pour plus d'informations sur l'utilisation de PictureProject avec Nikon Capture, consultez la section « Guide de démarrage rapide : Configuration requise » du *Manuel de référence de PictureProject* (sur CD).

# Installation de PictureProject (Windows)

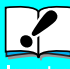

1

2

# Windows XP Édition familiale, Windows XP Professionnel, Windows 2000 Professionnel

Important Lors de l'installation ou de la désinstallation de PictureProject, ouvrez une session en tant qu'« Administrateur de l'ordinateur » (Windows XP Édition familiale, Windows XP Professionnel) ou qu'« Administrateur » (Windows 2000 Professionnel).

#### Mettez l'ordinateur sous tension et attendez que Windows démarre.

- Désactivez tout logiciel anti-virus
- Quittez toutes les autres applications en cours d'exécution

Insérez le CD du programme d'installation de PictureProject dans le lecteur de CD-ROM. Le programme Centre d'installation démarre automatiquement et une boîte de dialogue « Select Region » s'affiche. Sélectionnez une région et cliquez sur **Next**. (La boîte de dialogue « Select Region » ne s'affiche pas dans la version européenne de PictureProject. Les utilisateurs européens peuvent passer directement à l'étape **3**.)

3

Une boîte de dialogue de sélection de la langue s'affiche. Sélectionnez une langue et cliquez sur **Next**.

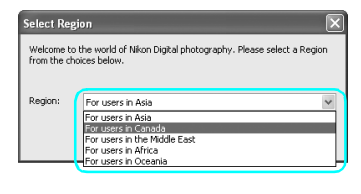

| Select Language                                                                             | ×            |
|---------------------------------------------------------------------------------------------|--------------|
| Welcome to the world of Nikon Digital photography. Please select<br>from the choices below. | t a language |
| Language:                                                                                   | ~            |
| Next                                                                                        | Quit         |

# Si le programme Centre d'installation ne démarre pas automatiquement

Sélectionnez **Poste de travail** dans le menu **Démarrer** (Windows XP Édition familiale/Windows XP Professionnel ; dans les autres versions de Windows, double-cliquez sur l'icône **Poste de travail** située sur le bureau) et double-cliquez sur l'icône du CD (PictureProject) dans la fenêtre Poste de travail.

# Windows

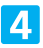

5

### Cliquez sur Installation standard.

L'installation standard comprend :

- les pilotes PTP des appareils photo de la gamme COOLPIX (Windows XP uniquement),
- les pilotes de stockage de masse pour appareil photo Nikon (Windows 98 SE uniquement),
- Panorama Maker,
- Apple QuickTime 6,
- Nikon FotoShare (Europe uniquement),
- PictureProject,
- Microsoft DirectX 9.

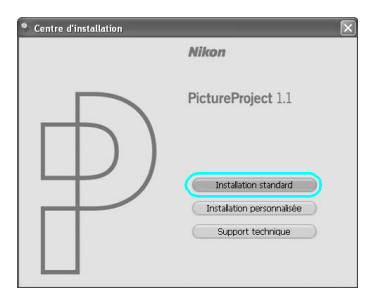

Les premiers composants à installer sont les pilotes de l'appareil photo. Les pilotes installés dépendent du système d'exploitation de l'ordinateur.

# Windows XP Édition familiale/Professionnel

Suivez les instructions à l'écran pour installer le pilote PTP (sur certains systèmes, le pilote peut être installé par un Assistant).

| Installation                                   | Control of the second second sec | onnel/                            | Installation Installation terminée. OK                                                                                                    |
|------------------------------------------------|----------------------------------------------------------------------------------------------------|-----------------------------------|----------------------------------------------------------------------------------------------------|
| Window                                         | s Millénium Éd                                                                                                    | ition (Me)                        |                                                                                                    |
| Aucun pilo                                     | te n'est installé. Pass                                                                                                    | ez à l'étape 🚺                    |                                                                                                    |
| Window<br>(SE)<br>Suivez les i<br>es pilotes o | rs 98 Deuxièm<br>nstructions à l'écran<br>de stockage de mass                                                                                                    | e Édition<br>pour installer<br>e. | Installation Copyright Copyright (Copyright Copyright Co |

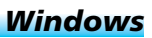

6 Le programme d'installation de Panorama Maker démarre. Suivez les instructions à l'écran pour achever l'installation.

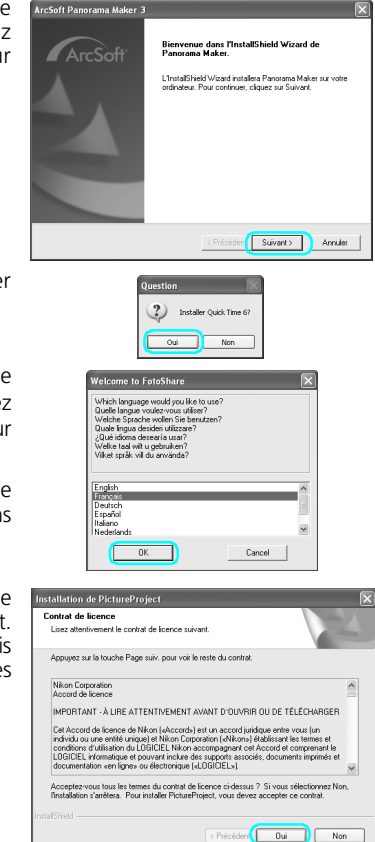

7 Cliquez sur **Oui** pour installer QuickTime.

8

- Le programme d'installation de Nikon FotoShare\* démarre. Suivez les instructions à l'écran pour achever l'installation.
  - \* Nikon FotoShare n'est disponible que dans les versions européennes de PictureProject.
- 9 Le programme d'installation de PictureProject démarre à présent. Lisez le contrat de licence, puis cliquez sur **Oui** pour en accepter les termes et poursuivre l'installation.

- Si la boîte de dialogue indiquant la version de Picture-Project s'affiche
- Si une version antérieure de PictureProject est déjà installée, suivez les instructions à l'écran pour effectuer la mise à jour vers la dernière version de PictureProject.
- Si la dernière version de PictureProject est déjà installée, suivez les instructions à l'écran pour arrêter l'installation de PictureProject.

# Windows

10

- Le dossier de destination de PictureProject s'affiche sous « Dossier cible ». Cliquez sur **Suivant** pour installer PictureProject dans ce dossier ou sur **Parcourir** pour sélectionner une autre destination.
  - Lorsque vous cliquez sur Suivant, une boîte de dialogue s'affiche. Cliquez sur Oui afin de créer un nouveau dossier pour PictureProject.
  - Une fois le nouveau dossier créé, une deuxième boîte de dialogue s'affiche. Cliquez sur **Oui** afin de créer un raccourci de PictureProject sur le bureau.
  - Une fois le raccourci créé, une troisième boîte de dialogue s'affiche. Cliquez sur **Terminer** pour quitter le programme d'installation de PictureProject.
- Panorama Maker exige DirectX version 8.1 ou ultérieure. Si vous disposez d'une version antérieure, la boîte de dialogue ci-dessous s'affiche. Suivez les instructions à l'écran pour installer DirectX 9.

| ar suivant.<br>dans un autre dossier. |
|---------------------------------------|
| dans un autre dossier.                |
|                                       |
| Percouit                              |
|                                       |

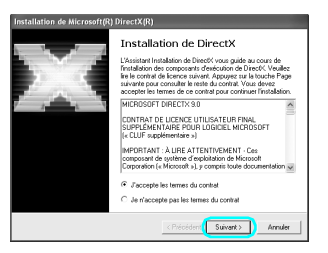

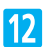

11

Cliquez sur Terminer ou sur Oui pour redémarrer l'ordinateur.

| Installation de Microsoft(R) DirectX(R) |                                                                                                    |  |  |  |
|-----------------------------------------|----------------------------------------------------------------------------------------------------|--|--|--|
|                                         | Redémarrage de l'ordinateur                                                                                               |  |  |  |
| $F_{ij}$                                | Votre ordinateur doit être redémané afin que les modifications<br>de la configuration de Direct% soient prises en compte. |  |  |  |
|                                         | Emegistrez votre travail et fermez toutes les applications avant<br>de continuer.                                         |  |  |  |
|                                         |                                                                                                    |  |  |  |
|                                         |                                                                                                    |  |  |  |
|                                         |                                                                                                    |  |  |  |
|                                         | < Précéden Teminer Annuler                                                                                                |  |  |  |

Boîte de dialogue affichée si DirectX est installé

| Bienvenue |                                                                      |  |
|-----------|----------------------------------------------------------------------|--|
| ?         | L'Installation est terminée. Yous devez redémarrer votre ordinateur. |  |
| Bo        | îte de dialogue affichée                                             |  |

si DirectX n'est pas installé

**13** Lorsque l'ordinateur redémarre, l'Assistant d'importation de PictureProject s'affiche.

Pour transférer les images telles quelles à l'aide de PictureProject, cliquez sur **Fermer** afin de quitter l'Assistant d'importation.

| Assistant d'importation                                                                                                    |                          |
|----------------------------------------------------------------------------------------------------|--------------------------|
| Importer les images existantes dans PictureProject.<br>L'asistant d'importance vous als à acolder failment aux images errer<br>voire doase da vare PictureFindet. Une fois Importation terminés, vou<br>pacouré, modifier, imprime ou partager ces images. | jistrées sur<br>s pouvez |
| Provenance de l'Importation                                                                                                    |                          |
| Sélectionner le dossier d'importation :                                                                                                    |                          |
| Mes images                                                                                                    |                          |
| C:(Documents) and Settings(screen)Mes documents)Mes images                                                                                                    |                          |
|                                                                                                    |                          |
| Mes images                                                                                                    |                          |
| Copier les images dans PictureProject                                                                                                    |                          |
| Aide Inporter                                                                                                    | Fermer                   |

L'Assistant d'importation permet de cataloguer les images déjà enregistrées sur l'ordinateur en vue de leur affichage dans PictureProject. Pour plus d'informations sur l'importation d'images dans PictureProject, consultez le *Manuel de référence de PictureProject* (sur CD).

Lorsque vous quittez l'Assistant d'importation, retirez le CD du programme d'installation de PictureProject du lecteur de CD-ROM.

### Mises à jour logicielles\*

14

Si l'ordinateur est connecté à Internet, une boîte de dialogue de mise à jour du **Nikon Message Center** peut s'afficher au démarrage de PictureProject. Suivez les instructions à l'écran pour effectuer la mise à jour vers la dernière version de PictureProject.

- \* Non disponible en Espagne ou en Italie.
  - L'utilisateur doit être enregistré pour bénéficier de cette fonction (Europe uniquement). Lors du premier démarrage de PictureProject, le contrat de licence s'affiche. Une fois le contrat lu, cliquez sur **Accepter** pour en accepter les conditions. Saisissez l'ID d'utilisateur et le mot de passe fournis, ainsi que l'adresse électronique que vous avez utilisée lors de votre enregistrement. Vérifiez que l'ordinateur est connecté à Internet et cliquez sur **Activer Nikon Message Center**. Si vous ne possédez aucun compte ou encore si vous avez oublié votre ID d'utilisateur ou votre mot de passe, cliquez sur **Support technique Européen** et enregistrez votre compte.

L'installation de PictureProject est terminée. La prochaine étape consiste à transférer vos images sur l'ordinateur, comme décrit à la page 22.

# Installation de PictureProject (Macintosh)

Important

#### Mac OS X

Lors de l'installation ou de la désinstallation de PictureProject, ouvrez une session en tant qu'« Administrateur ».

Mettez l'ordinateur sous tension et attendez qu'il ait fini de démarrer.

- Désactivez tout logiciel anti-virus
- Quittez toutes les autres applications en cours d'exécution
- 2 Insérez le CD du programme d'installation de PictureProject dans le lecteur de CD-ROM. Double-cliquez sur l'icône du CD du programme d'installation de PictureProject sur le bureau, puis double-cliquez sur l'icône **Welcome**. La boîte de dialogue « Sélection de la région » s'affiche. Sélectionnez une région et cliquez sur **Suivant**. (La boîte de dialogue « Sélection de la région » ne s'affiche pas dans la version européenne de PictureProject. Les utilisateurs européens peuvent passer directement à l'étape **3**.)
  - Une boîte de dialogue de sélection de la langue s'affiche ; sélectionnez une langue et cliquez sur **Suivant**.

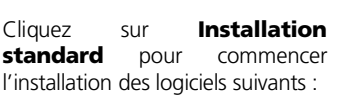

- PanoramaMaker,
- PictureProject,
- Apple QuickTime 6 (QuickTime 6 ne sera pas installé si QuickTime 6 ou une version ultérieure est déjà installé sur l'ordinateur).

Une fois l'installation terminée, les utilisateurs européens peuvent installer Nikon FotoShare en copiant l'icône « FotoShare » sur le disque dur (étape **12**).

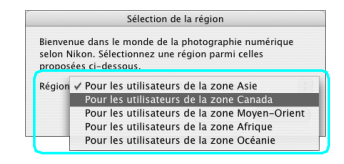

|                                            | Sélection                                       | de la langue                                      |          |
|--------------------------------------------|-------------------------------------------------|---------------------------------------------------|----------|
| Bienvenue d<br>numérique s<br>celles propo | ans le monde<br>elon Nikon. Si<br>sées ci-desso | de la photographie<br>électionnez une lang<br>us. | jue parm |
| Langue : Fr                                | rançais                                         |                                                   | •        |
|                                            |                                                 |                                                   |          |

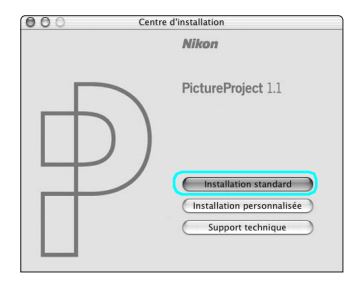

3

4

- 5 Le programme d'installation de PanoramaMaker démarre. Suivez les instructions à l'écran pour achever l'installation.
- 6 Le message ci-contre s'affiche (Europe uniquement ; les utilisateurs situés dans d'autres régions peuvent passer directement à l'étape 7.). Cliquez sur **OK**.
- 7 Entrez votre nom d'administrateur et votre mot de passe, puis cliquez sur **OK**.

- 8 Le contrat de licence PictureProject s'affiche. Lisez le contrat de licence, puis cliquez sur **Accepter** pour en accepter les termes et conditions.
  - Lorsque vous avez cliqué sur Accepter, prenez le temps de lire le fichier « Lisez-moi », car il peut contenir des informations importantes non comprises dans le présent manuel.
  - Une fois le fichier « Lisez-moi » lu, cliquez sur **Continuer** pour poursuivre l'installation.
  - Si la boîte de dialogue indiquant la version de PictureProject s'affiche
  - Si une version antérieure de PictureProject est déjà installée, suivez les instructions à l'écran pour effectuer la mise à jour vers la dernière version de PictureProject.
  - Si la dernière version de PictureProject est déjà installée, suivez les instructions à l'écran pour arrêter l'installation de PictureProject.

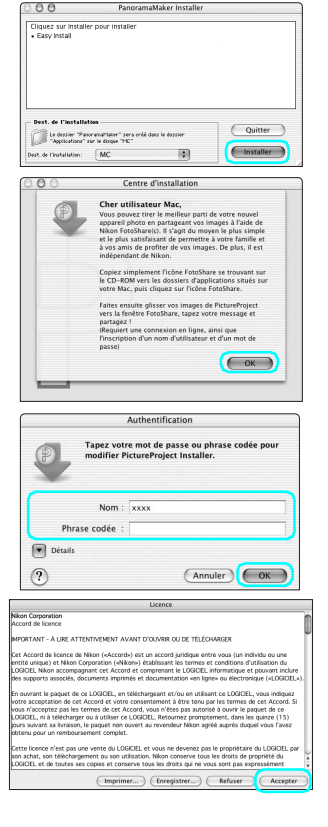

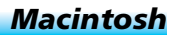

# Macintosh

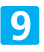

Le programme d'installation de PictureProject démarre. Cliquez sur **Installer**.

- Lorsque vous cliquez sur Installer, une boîte de dialogue s'affiche. Cliquez sur Oui pour que PictureProject démarre automatiquement lorsque vous connectez l'appareil photo.
- Une fois PictureProject Transfer configuré, une deuxième boîte de dialogue s'affiche. Cliquez sur Oui pour ajouter PictureProject au Dock.
- Une fois PictureProject ajouté au Dock, une troisième boîte de dialogue s'affiche. Cliquez sur Quitter pour achever l'installation de PictureProject.

#### **Apple QuickTime 6**

Si vous disposez d'une version antérieure de QuickTime, le programme d'installation de QuickTime 6 démarre automatiquement. Suivez les instructions à l'écran pour achever l'installation. Lorsque la boîte de dialogue ci-contre s'affiche, diquez sur **Continuer**. Ne remplissez pas les champs « Nom », « Entreprise » et « N° d'enregistrement ».

| Installation standard                                                |              | Ouvrez-moi |
|----------------------------------------------------------------------|--------------|------------|
| Cliquez sur "Installer" po<br>• PictureProject<br>• Nikon NEF Plugin | ur installer |            |
| — Dest. de l'installation —                                          |              | Quitter    |

|           | Saisissez votre numéro d'enregistrement                                                                                                    |
|-----------|----------------------------------------------------------------------------------------------------|
|           | d'encenistrement doivent correspondre                                                                                                    |
|           | exactement aux informations d'enregistrement.                                                                                                    |
| Q         | Si vous ne disposez pas d'un numéro, laissez le<br>champ vide et cliquez sur Continuer. Vous pouvez le<br>saisir plus tard via les Préférences de QuickTime. |
|           | Nom :                                                                                                    |
| QuickTime | Entreprise :                                                                                                    |
|           | N* d'enregistrement :                                                                                                    |
|           | Com                                                                                                    |

Sur certains systèmes, l'exécution du programme d'installation de QuickTime peut durer un temps considérable.

10

Cliquez sur Redémarrer pour redémarrer l'ordinateur.

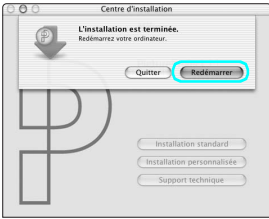

Boîte de dialogue affichée si QuickTime 6 n'est pas installé

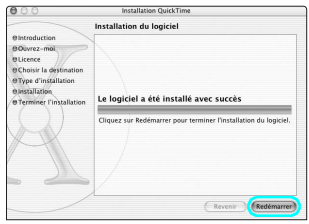

Boîte de dialogue affichée si QuickTime 6 est installé

Lorsque l'ordinateur redémarre, ouvrez une session en tant qu' « Admin ». L'Assistant d'importation de PictureProject s'affiche. Pour transférer les images telles quelles à l'aide de PictureProject, cliquez sur **Fermer** afin de quitter l'Assistant d'importation.

|            | Assistant d'impo                                                                                                    | ortation                                                                                                    |
|------------|----------------------------------------------------------------------------------------------------|----------------------------------------------------------------------------------------------------|
| Provenance | Importer les images existantes dans l<br>L'Assistant d'importation vous aide à ac<br>votre disque dur avec PictureProject. Un<br>parcourir, modifier, imprimer ou partag<br>e de l'importation | PictureProject.<br>céder facilement aux images enregistrées sur<br>le fois l'importation terminée, vous pouvez<br>per ces images. |
| Sélection  | er le dossier d'importation :                                                                                                    |                                                                                                    |
| Images     |                                                                                                    | •                                                                                                    |
| MC:Utilia  | ateurs:test.images:                                                                                                    |                                                                                                    |
|            | E                                                                                                    |                                                                                                    |
|            | Images                                                                                                    |                                                                                                    |
| Сори       | r les images dans PictureProject                                                                                                    |                                                                                                    |
| Aide       | D                                                                                                    | Fermer                                                                                                    |

L'Assistant d'importation permet de cataloguer les images déjà enregistrées sur l'ordinateur en vue de leur affichage dans PictureProject. Pour plus d'informations sur l'importation d'images dans PictureProject, consultez le *Manuel de référence de PictureProject* (sur CD).

12 Lorsque vous quittez l'Assistant d'importation, ouvrez le dossier « FotoShare » du CD du programme d'installation de PictureProject et installez Nikon FotoShare en faisant glisser l'icône **Nikon FotoShare** jusqu'au dossier « Applications » sur le disque dur (à noter que Nikon FotoShare n'est fourni qu'avec la version européenne de PictureProject). Une fois la copie terminée, retirez le CD du programme d'installation de PictureProject du lecteur de CD-ROM.

# Mises à jour logicielles\*

11

Si l'ordinateur est connecté à Internet, une boîte de dialogue de mise à jour du **Nikon Message Center** peut s'afficher au démarrage de PictureProject. Suivez les instructions à l'écran pour effectuer la mise à jour vers la dernière version de PictureProject.

- \* Non disponible en Espagne ou en Italie.
  - L'utilisateur doit être enregistré pour bénéficier de cette fonction (Europe uniquement). Lors du premier démarrage de PictureProject, le contrat de licence s'affiche. Une fois le contrat lu, cliquez sur **Accepter** pour en accepter les conditions. Saisissez l'ID d'utilisateur et le mot de passe fournis, ainsi que l'adresse électronique que vous avez utilisée lors de votre enregistrement. Vérifiez que l'ordinateur est connecté à Internet et cliquez sur **Activer** Nikon Message Center. Si vous ne possédez aucun compte ou encore si vous avez oublié votre ID d'utilisateur ou votre mot de passe, cliquez sur **Support Technique Européen** et enregistrez votre compte.

L'installation de PictureProject est terminée. La prochaine étape consiste à transférer vos images sur l'ordinateur, comme décrit à la page suivante.

# Transférez des photos sur l'ordinateur

### Utilisation d'une source d'alimentation fiable

62A (vendu séparément). N'utilisez en aucun cas une autre marque ou un autre modèle d'adaptateur secteur.

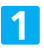

Mettez l'appareil photo hors tension.

• Lorsque vous transférez des photos enregistrées sur une carte mémoire, insérez-la dans l'appareil.

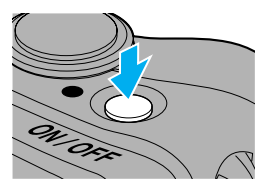

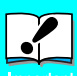

Connectez l'appareil photo à un ordinateur

Mettez l'ordinateur sous tension et attendez que le système

2

d'exploitation ait fini de démarrer. Connectez l'appareil photo à l'ordinateur comme décrit dans l'illustration, à l'aide du câble USB fourni. Vérifiez que vous tenez la fiche dans le bon sens et insérez-la bien droite. Ne forcez pas lors de son

insertion ou de son retrait. Connectez l'appareil photo directement à l'ordinateur ; n'utilisez pas un hub USB ou le port USB du clavier.

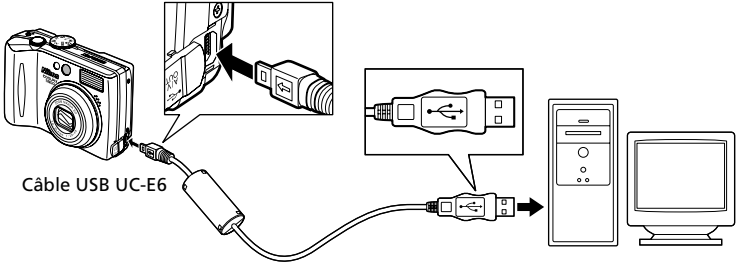

Mettez l'appareil sous tension afin que PictureProject Transfer s'affiche sur l'écran de l'ordinateur. Lorsque vous cliquez sur le bouton **Transférer** de PictureProject Transfer, le transfert démarre.

- Toutes les images enregistrées dans la mémoire interne sont transférées sur votre ordinateur.
- Si une carte mémoire est insérée dans l'appareil photo, toutes les images enregistrées sur celle-ci sont transférées sur votre ordinateur.

| conterrespect mentar   |                                                     | Niko                                        |
|------------------------|-----------------------------------------------------|---------------------------------------------|
| $\Delta$               | Transtérier de : Carte à mémoine(E:) M              |                                             |
|                        | Supprimer les fichères d'origine après le transfert | Avanot                                      |
| Alficher les vignettes |                                                     | 3 sur 3 photos sélectionnées pour le transf |
| Aede                   |                                                     | Transféree Areades                          |

Windows

| 00                     | PictureProject Transfer                             |                                       |
|------------------------|-----------------------------------------------------|---------------------------------------|
|                        |                                                     | Nikor                                 |
|                        | Transférer de : NIKON DSC E5900                     |                                       |
|                        | Placer dans la collection :                         | (Sélectionner)                        |
| 100                    | Supprimer les fichiers d'origine après le transfert |                                       |
| _                      |                                                     | (Avancé)                              |
| Afficher les vignettes | 9 sur 9                                             | photos sélectionnées pour le transfer |
| Aide                   |                                                     | Acculer Transférer                    |

Macintosh

# Exécution automatique (Windows XP Édition familiale/ Professionnel)

Une boîte de dialogue similaire à celle ci-contre s'affiche lorsque l'appareil photo est sous tension (si l'option USB du menu Configuration de l'appareil photo est réglée sur Mass Storage (Stockage de masse), une boîte de dialogue « Disque amovible » s'affiche ; sinon, la boîte de dialogue affiche le nom de l'appareil photo). Sélectionnez **Copier les images sur mon ordinateur utilise PictureProject** et cliquez sur **OK** pour lancer PictureProject. Pour ignorer cette boîte de dialogue à l'avenir,

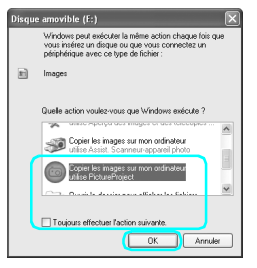

activez la case à cocher **Toujours effectuer l'action suivante**. Pour plus d'informations sur la procédure à suivre si PictureProject Transfer ne démarre pas automatiquement, reportez-vous au *Manuel de référence de PictureProject*.

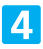

Une fois le transfert terminé, les photos s'affichent dans la fenêtre PictureProject.

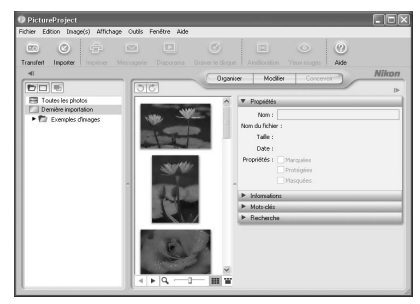

Windows

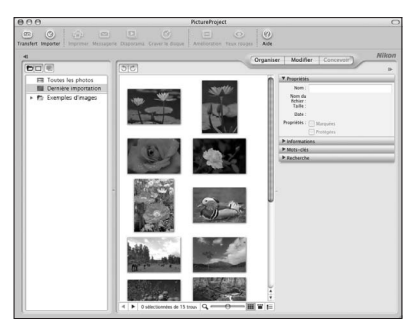

Macintosh

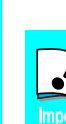

#### Pendant le transfert

Quand le transfert est en cours :

- Ne déconnectez pas le câble USB.
  - Ne mettez pas l'appareil photo hors tension
  - Ne retirez pas l'accu/pile ou la carte mémoire.
  - Ne débranchez pas le kit de l'adaptateur secteur

Si vous ne respectez pas ces précautions, vous risquez de provoquer un dysfonctionnement de l'appareil photo comme de l'ordinateur.

# La fenêtre PictureProject

Les principales commandes de PictureProject sont les suivantes :

#### **Bouton Organiser**

Cliquez sur ce bouton pour visualiser et organiser les photos contenues dans la collection ou le dossier en cours.

#### **Bouton Modifier**

Cliquez sur ce bouton pour modifier l'image sélectionnée. Les outils disponibles permettent de régler les options de recadrage, de luminosité et de teinte.

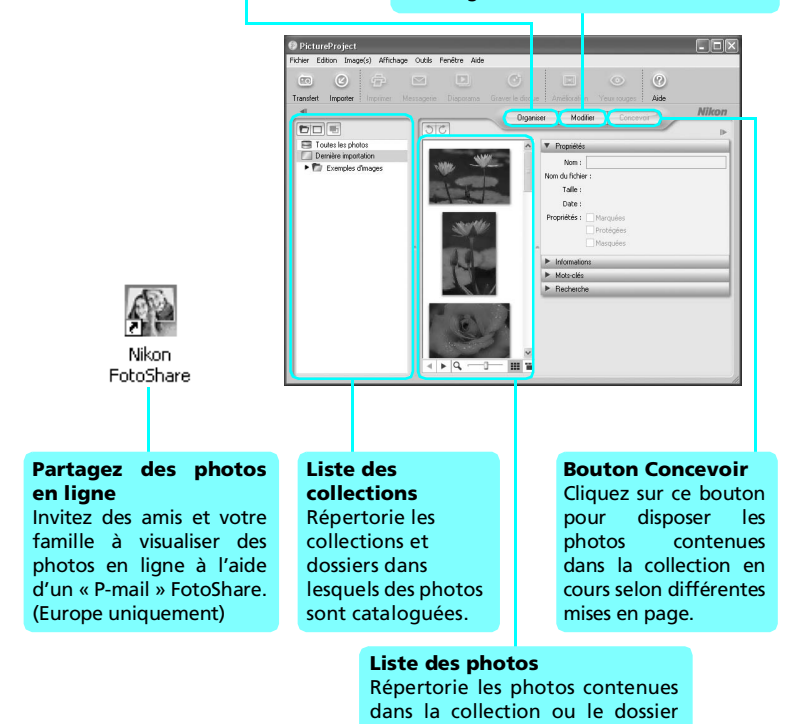

Vous disposez également d'options liées à l'impression, aux messages électroniques, aux diaporamas et à l'enregistrement des photos sur un CD ou un DVD (Mac OS 10.2 ou ultérieur est nécessaire pour utiliser l'option Graver le disque sous Mac OS X).

actuellement sélectionnés.

# Déconnectez l'appareil photo

Lorsque vos images s'affichent dans PictureProject, le transfert est terminé et vous pouvez déconnecter l'appareil photo.

Avant de mettre l'appareil photo hors tension ou de débrancher le câble USB, retirez l'appareil photo du système de la manière décrite ci-dessous.

# Windows XP Édition familiale/Windows XP Professionnel

Cliquez sur l'icône « Retirer le périphérique en toute sécurité » () dans la barre des tâches, puis sélectionnez Retirer Périphérique de stockage de masse USB en toute sécurité dans le menu qui apparaît.

### Windows 2000 Professionnel

Cliquez sur l'icône « Déconnecter ou éjecter le matériel » (S) dans la barre des tâches et sélectionnez Arrêter Périphérique de stockage de masse USB dans le menu qui apparaît.

### Windows Millénium Édition (Me)

Cliquez sur l'icône « Déconnecter ou éjecter le matériel » (😒) dans la barre des tâches et sélectionnez Arrêter Disque USB dans le menu qui apparaît.

### Windows 98 Deuxième Édition (SE)

Dans Poste de travail, cliquez avec le bouton droit de la souris sur le disque amovible correspondant à l'appareil photo, puis sélectionnez **Éjecter** dans le menu qui apparaît.

### Mac OS X

Faites glisser le disque de l'appareil photo « **NO\_NAME (SANS\_NOM)** » dans la corbeille.

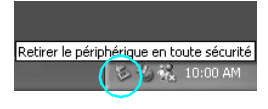

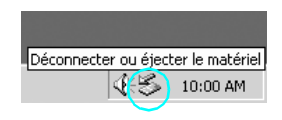

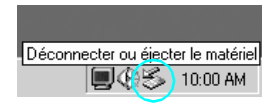

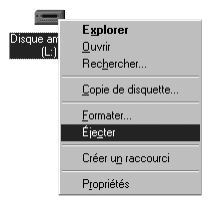

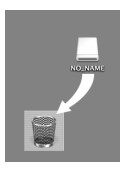

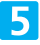

Le *Guide de démarrage rapide du COOLPIX 7900/COOLPIX 5900* s'achève ici. Pour plus d'informations sur l'utilisation de l'appareil photo et de PictureProject, consultez le *Guide de la photographie numérique Nikon* et le *Manuel de référence de PictureProject* (sur CD).

# Pour lire le Manuel de référence de PictureProject

Le manuel de référence du logiciel PictureProject qui accompagne l'appareil photo est disponible sur le CD du *Manuel de référence de PictureProject*.

- Mettez l'ordinateur sous tension et insérez le CD du *Manuel de référence de PictureProject* dans le lecteur de CD-ROM.
- 2 Ouvrez le dossier « Nikon ».

#### Windows

Double-cliquez sur l'icône **Poste de travail** afin d'ouvrir la fenêtre correspondante. Double-cliquez sur l'icône du CD-ROM **Nikon**, puis sur le dossier « Nikon » afin d'afficher son contenu.

#### Macintosh

Double-cliquez sur l'icône du CD-ROM **Nikon** sur le bureau, puis sur le dossier « Nikon » afin d'afficher son contenu.

Jouble-cliquez sur l'icône INDEX.pdf située dans le dossier « Nikon ».

Une boîte de dialogue de sélection de la langue du *Manuel de référence de PictureProject s*'affiche. Cliquez sur la langue de votre choix pour afficher l'index du *Manuel de référence de PictureProject* contenant des liens vers différentes sections du *Manuel de référence de PictureProject*. Cliquez sur n'importe quel titre pour afficher cette section du manuel de référence.

# **Configuration requise pour PictureProject**

| Windows                     |                                                                                                    |  |
|-----------------------------|----------------------------------------------------------------------------------------------------|--|
| Processeur                  | Pentium 300 MHz ou supérieur recommandé                                                                                                    |  |
| Système<br>d'exploitation   | Versions préinstallées de Windows XP Édition familiale,<br>Windows XP Professional, Windows 2000 Professionnel,<br>Windows Millénium Édition (Me),<br>Windows 98 Deuxième Édition (SE) |  |
| Espace sur le<br>disque dur | 60 Mo nécessaires pour l'installation                                                                                                    |  |
| Mémoire vive<br>(RAM)       | 64 Mo minimum                                                                                                    |  |
| Résolution vidéo            | 800 $\times$ 600 minimum avec couleurs sur 16 bits (High Color) ou davantage                                                                                                    |  |
| Divers                      | Seuls les ordinateurs équipés de ports USB intégrés sont pris<br>en charge                                                                                                    |  |
|                             |                                                                                                    |  |
| Macintosh                   |                                                                                                    |  |
| Système<br>d'exploitation   | Mac OS X (version 10.1.5 ou ultérieure*)<br>* Version 10.2 ou ultérieure nécessaire pour utiliser la fonction<br>Graver le disque.                                                     |  |
| Espace sur le<br>disque dur | 60 Mo nécessaires pour l'installation                                                                                                    |  |
| Mémoire vive<br>(RAM)       | 64 Mo minimum                                                                                                    |  |
| Résolution vidéo            | $800 \times 600$ minimum avec couleurs sur 16 bits (milliers de couleurs) ou davantage                                                                                                 |  |
| Divers                      | Seuls les ordinateurs équipés de ports USB intégrés sont pris en charge                                                                                                    |  |

\* Pour obtenir les dernières informations sur les systèmes d'exploitation pris en charge, consultez les sites Web Nikon indigués dans le Manuel de référence de PictureProject (sur CD).